## Поступление тела умершего в ПАО

1. На рабочем столе врача ПАО отобразится список поступавших, но еще не принятых пациентов. Выберите пациента одним кликом по строке с ФИО пациента, и нажмите на значок открытия ЭМК.

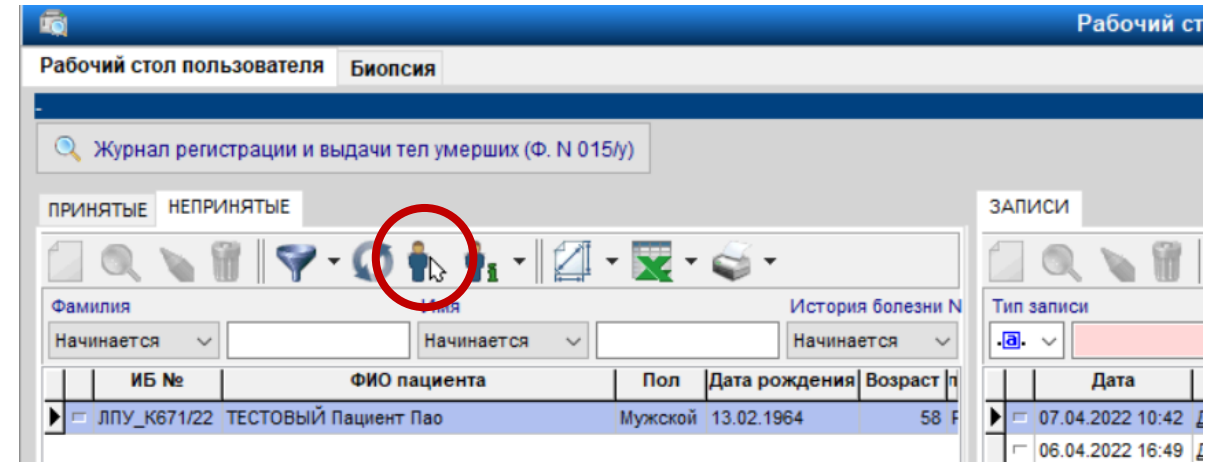

2. Создайте новую запись в парте пациента в ЭМК в правом верхнем углу экрана.

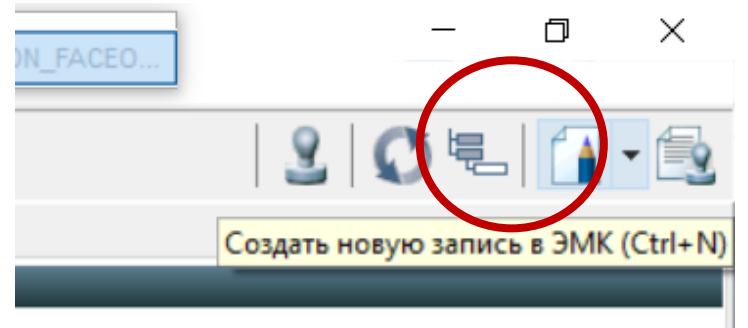

## 3. Выберите нужный тип записи

| 🔨 Новая запись в э | электронной карте пациента                                                                                                    | ×                                                                                                    |
|--------------------|----------------------------------------------------------------------------------------------------|----------------------------------------------------------------------------------------------------|
| Параметры записи   |                                                                                                    |                                                                                                    |
| Филиал:            | лпу                                                                                                    | 🗸 ФГБОУ ВО СИБГМ                                                                                                    |
| Врач:              | Administrator8                                                                                                    | 🞸 Administrator8 Екат                                                                                                    |
| Отделение:         | Патологоанатомическое                                                                                                    | 🗸 Врач патологоанатом                                                                                                    |
| Пациент:           | ТЕСТОВЫЙ                                                                                                    | 🗸 Пациент Пао                                                                                                    |
| Дата:              | 07.04.2022 10:56                                                                                                    |                                                                                                    |
| Тип записи:        | Патанатомия - Прозектура<br>Патанатомия - Морфологиче<br>Патанатомия 01 - Поступре                                                                                     | -<br>еское исследование<br>ние тела умершего                                                                                                    |
|                    | Патанатомия-02 - Решение<br>Патанатомия - Протокол вс<br>Патанатомия-03 - Выдача т<br>Патанатомия - Иммуногист<br>Патанатомия - Имтраопера<br>СЭМД - СЭМД: Медицинское | о проведении вскрытия<br>крытия<br>епа умершего<br>охимическое исследование<br>ционное гистологическое исследование<br>: свидетельство о смерти |
| Этап лечения:      | не выбран                                                                                                    |                                                                                                    |
| По направлению     | В рамках события Текущая                                                                                                    | я койка Карты                                                                                                    |
| Событие            | ЦИЯ / РЕВМАТОЛОГИЧЕСКОЕ ОТ                                                                                                    | ТДЕЛЕНИЕ 06.04.2022 ИБ ЛПУ_К671/22 - 06.04.2022 13:53 Поступлен                                                                                 |
| <b>∀</b> - □n      | оказать закрытые события                                                                                                    | Показать события по профилю                                                                                                    |
|                    |                                                                                                    | <u>ю</u> К О <u>т</u> мена                                                                                                    |

4. Заполните данные поступления

|                       |                  | согления                   |                       |                           |        |
|-----------------------|------------------|----------------------------|-----------------------|---------------------------|--------|
|                       | ă                | Сведения                   | ОБУМЕРШЕМ             |                           | 0      |
| рио: тестовы          | И Пациент Пао    | 50 TT                      |                       |                           |        |
| ата рождения: 1       | 3.02.1904 Bospa  | ст: 58 <b>Пол:</b> Мужской |                       |                           |        |
|                       |                  |                            |                       |                           |        |
|                       |                  |                            |                       |                           |        |
|                       |                  |                            |                       |                           |        |
|                       |                  |                            |                       |                           |        |
|                       |                  | DOCT/00                    |                       |                           |        |
|                       |                  | поступи                    | EHVE BIIAU            |                           |        |
| та поступления:       | 06.04.2022 14:30 | № поступления:             | 123                   | № справки: 123            |        |
| та и время смерти:    | 06.04.2022 11:03 | 🚊 Место смерти:            | в стационаре          |                           | ~      |
|                       |                  |                            |                       |                           |        |
| s, a koropowi Hadrid, | дался умерший.   |                            | лы му минэдглылт осси | IT (OT BOS BO CHEI MS MIT | подгло |
|                       |                  | КЛИНИЧЕСК                  | (ИЙ ДИАГНОЗ           |                           |        |
| несите диагноз        |                  |                            |                       |                           | ^      |
|                       |                  |                            |                       |                           |        |
|                       |                  |                            |                       |                           |        |
|                       |                  |                            |                       |                           |        |
|                       |                  |                            |                       |                           |        |

5. Перейдите во вкладку решение о вскрытии в нижней части экрана

| <           |                                    |  |
|-------------|------------------------------------|--|
| Поступление | Решение о вскрытии Согласия/отказы |  |

6. Укажите будет ли аутопсия

| Дата принятия решения 🕢     | Решение                         | Комм          | ментарий |  |
|-----------------------------|---------------------------------|---------------|----------|--|
|                             |                                 |               |          |  |
|                             |                                 |               |          |  |
|                             |                                 |               |          |  |
|                             |                                 |               |          |  |
|                             |                                 |               |          |  |
|                             |                                 |               |          |  |
|                             | РЕШЕНИЕ О ПРОВЕД                | ЕНИИ ВСКРЫТИЯ |          |  |
| пет орнотказ от провелени   |                                 | ЕНИИ ВСКРЫТИЯ |          |  |
| пен, тен отказ от проведени | РЕШЕНИЕ О ПРОВЕД<br>19 аутопсии | ЕНИИ ВСКРЫТИЯ |          |  |

7. Пациента можно перевести в другой морг. Для этого нажмите на кнопку «Перевести». Выберите морг, нажав на значок «справочника»

|                                     | РЕШЕНИЕ О ПРОВЕДЕНИИ ВСКРЫТИЯ |   |
|-------------------------------------|-------------------------------|---|
| Не получен отказ от проведения ауто | псии                          |   |
| \tag Провести аутопсию              | Не проводить аутопсию         | D |
| Решение: перевести в другой морг    |                               |   |
| Перевод:                            |                               |   |
|                                     |                               |   |

8. Откроется справочник, выберите нужный морг из списка

| 🔢 Поиск - Организации                                                                                            | - | × |
|----------------------------------------------------------------------------------------------------|---|---|
| 🔍 🗑 🌱 - 🗭 🖾 -                                                                                                    |   |   |
| Название организации Код организации                                                                             |   |   |
| Содержит 🗸 Начинается 🗸                                                                                          |   |   |
| Название организации                                                                                             |   | ^ |
| • ФГБОУ ВО СИБГМУ МИНЗДРАВА РОССИИ (ФГБОУ ВО СИБГМУ МИНЗДРАВА РОССИИ)                                            |   |   |
| МинЗдрав                                                                                                    |   |   |
| АО «РДЦ ТО» (Акционерное общество «Региональный деловой центр Томской области»)                                  |   |   |
| ОГАУЗ «ГКБ №3 им. Б.И. Альперовича (Областное государственное автономное учреждение здравоохранения «Городска    |   |   |
| Центр крови (Областное бюджетное учреждение здравоохранения «Томский региональный центр крови»)                  |   |   |
| ОГБУЗ «Медико-санитарная часть № 2» (Областное государственное бюджетное учреждение здравоохранения «Медико-с    |   |   |
| Филиал ТНИИКиФ ФГБУ СибФНКЦ ФМБА России (Федеральное государственное бюджетное учреждение «Сибирский федер       |   |   |
| Томский НИМЦ (Федеральное государственное бюджетное научное учреждение «Томский национальный исследовательски    |   |   |
| ТРО Фонд социального страхования РФ (Томское региональное отделение Фонда социального страхования Российской Фед |   |   |
| ОГБУЗ «ОДБ» (Областное государственное бюджетное учреждение здравоохранения «Областная детская больница»)        |   |   |
| ОГАУЗ «Поликлиника № 8» (Областное государственное автономное учреждение здравоохранения «Поликлиника № 8»)      |   |   |
| ОГАУЗ «ТФМЦ» (Областное государственное автономное учреждение здравоохранения «Томский фтизиопульмонологичес     |   |   |
| ОГБУЗ «Поликлиника ТНЦ СО РАН» (Областное государственное бюджетное учреждение здравоохранения Поликлиника То    |   |   |
| ОГАУЗ «Светленская районная больница» (Областное государственное автономное учреждение здравоохранения «Светл    |   |   |
| Роддом им. Семашко (Областное государственное автономное учреждение здравоохранения «Родильный дом им. Н.А. Се   |   |   |
| ОАО "Томскнефть" ВНК (Открытое акционерное общество "Томскнефть" Восточной нефтяной компании)                    |   |   |
| ООО МЛДЦ НТ (ООО Медицинский лечебно-диагностический центр-новейшие технологии)                                  |   |   |
| ГУ МЧС (Главное управление МЧС России по Томской области)                                                        |   |   |
| Неполный слисок Загрузить еще +2000 Загружено 50 Отфильтровано 50                                                |   | • |

9. Если у пациента есть отказ от вскрытия, то необходимо перейти во вкладку «Согласия/отказы»

| [] |               |                      |                        |
|----|---------------|----------------------|------------------------|
|    | 🔇 Поступление | 🔇 Решение о вскрысии | <u>Согласия/отказы</u> |
|    |               |                      |                        |

10. И внести данные об отказе от вскрытия

| Demonstration Corporation                                 |                    |                           |                          |
|-----------------------------------------------------------|--------------------|---------------------------|--------------------------|
| Решение о проведении вскрытия Согласия/отказы             |                    |                           |                          |
| - БЛАНКИ СОГЛАСИИ/ ОТКАЗ                                  | ОВ/ РЕШЕНИИ БЕЗ СС | ОГЛАСИИ                   | 2                        |
| 🛛 🚺 🕶 📓 🦉 🕶 🛧 🔸 🞼 🎑                                       |                    | 🔍 Все бланки              |                          |
| № ∇ Дата Документ                                         |                    |                           |                          |
| <ul> <li>1 08.10.2018 15:27 Отказ от вскрытия</li> </ul>  |                    |                           | Гсогласие на медицинск   |
|                                                           |                    |                           | Когласие на медицинск    |
|                                                           |                    |                           |                          |
|                                                           |                    |                           |                          |
|                                                           |                    |                           |                          |
|                                                           |                    |                           |                          |
|                                                           |                    |                           |                          |
|                                                           |                    | Dec. 00 40 0040 45:07     |                          |
| Документ: Отказ от вскрытия                               |                    | • Дата: 08.10.2018 15.27  |                          |
|                                                           |                    | Заполнить поля для печати |                          |
|                                                           |                    |                           |                          |
| Место смерти:                                             |                    |                           |                          |
| 10.15                                                     |                    | *                         |                          |
|                                                           |                    |                           |                          |
| Причина отказа от вскрытия:                               |                    |                           |                          |
| по религиозным мотивам                                    |                    | *                         |                          |
|                                                           |                    |                           |                          |
|                                                           |                    | Ψ                         |                          |
| Законный представитель: 🤍 🎸                               |                    |                           |                          |
|                                                           |                    |                           |                          |
|                                                           |                    |                           |                          |
| Врач                                                      | Должность          | Ученая степень            |                          |
| Демонстратор Иван Иванович Врач анестезиолог-реаниматолог | зав. отд.          | K.M.H.                    |                          |
|                                                           |                    |                           |                          |
|                                                           |                    |                           |                          |
|                                                           |                    |                           |                          |
|                                                           |                    |                           |                          |
| Врач: 👽 Демонстратор Иван Иванович                        |                    |                           | Побавить участника       |
|                                                           | Vuouos grosow v    | · • • •                   | i producento y taoninana |
| должноств. эав. огд.                                      | ученая степень: к  |                           |                          |
| - NE <sup>4</sup>                                         | АТЬ                | -                         |                          |
| 🖻 Текущий бланк 🖻 Все бланки                              |                    |                           |                          |